# VIDOS Monitor Wall Installation and Operating Manual

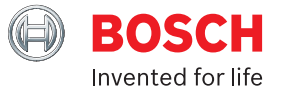

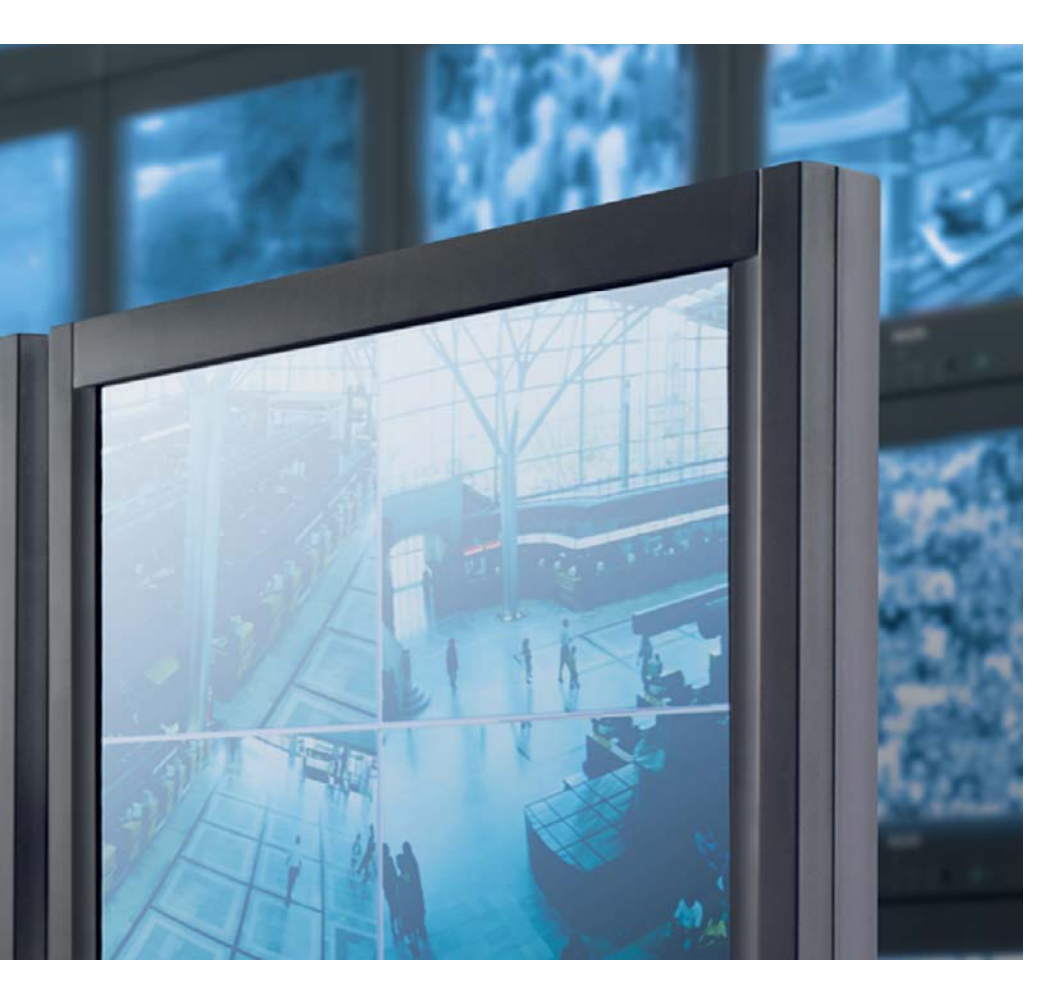

### Copyright

This document is the intellectual property of Bosch Security Systems and is protected by copyright. All rights reserved. No part of this document may be reproduced or transmitted for any purpose, by whatever means, electronic or mechanical, without the express written permission of Bosch Security Systems.

Release: September 2005 (Software version 1.0)

© Copyright 2005 Bosch Security Systems

#### Note

This document has been compiled with great care and the information it contains has been thoroughly verified. The text was complete and correct at the time of printing. The ongoing development of the products may mean that the content of the document can change without notice. Bosch Security Systems accepts no liability for damage resulting directly or indirectly from faults, incompleteness or discrepancies between the document and the product described.

#### Trademarks

All hardware and software product names used in this document are likely to be registered trademarks and must be treated accordingly.

# Contents

| Chapter 1 | Introduction                                        | 3  |
|-----------|-----------------------------------------------------|----|
|           | About this manual                                   | 3  |
|           | Minimum requirements for installation and operation | 4  |
|           | Additional documentation                            | 5  |
|           | VIDOS Monitor Wall                                  | 6  |
| Chapter 2 | Installation and Setup                              | 7  |
|           | Installation                                        | 7  |
|           | Purchasing and entering a license                   | 8  |
|           | Configuring VIDOS Monitor Wall                      | 10 |
|           | Exiting VIDOS Monitor Wall                          | 16 |
|           | VIDOS Monitor Wall and Server                       | 17 |
| Chapter 3 | Contacts and Service (Address)                      | 19 |
|           | Contact address                                     | 19 |
|           | Service and support                                 | 20 |
|           | Index                                               | 21 |

# Introduction

# About this manual

This section is intended for persons who will set up the VIDOS Monitor Wall program. The manual describes how to set up and start using VIDOS Monitor Wall.

VIDOS Monitor Wall is an add-on program for the VIDOS video management system. It is installed on a separate PC integrated into the VIDOS system. Within the VIDOS system, VIDOS Monitor Wall is treated as a hardware decoder. although it allows the video data to be played back on digital monitors connected to this PC.

This document assumes that you are familiar with the VIDOS system and with the VIDOS and Configuration Manager programs.

#### Conventions in this manual

The following symbols and notations highlight important situations and information:

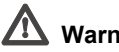

# Marning!

Security instructions where non-compliance can result in loss of data are marked with this symbol.

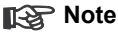

This symbol indicates special features and provides tips and information for easier, more convenient use of the software.

Terms that you can find in the program, e.g. menu options or commands, are written in **hold** 

References to other documents or other points in this document are written in SMALL CAPITALS.

If you have any questions about the programs from the VIDOS Pro Suite, you can find further information on the Internet at:

www.vidos.net

There, you will also find information about new releases or manual versions. You can also submit your suggestions and comments relating to this document so that these can be taken into account for future editions.

# Minimum requirements for installation and operation

| Hardware:                                   | Personal computer                                                                           |  |  |
|---------------------------------------------|---------------------------------------------------------------------------------------------|--|--|
| CPU:                                        | Minimum Pentium IV, 3.0 GHz                                                                 |  |  |
| Hard disk interface:                        | IDE or better                                                                               |  |  |
| RAM:                                        | 256 MB                                                                                      |  |  |
| Operating system:                           | Windows XP Home / XP Professional                                                           |  |  |
| Graphics card:                              | <ul> <li>NVIDIA GeForce 6600, 6800, 6800 GT, 7800,</li> <li>NVIDIA FX 1400, 4400</li> </ul> |  |  |
|                                             | – ATI RADEON X750, X800, X850                                                               |  |  |
|                                             | – or similar                                                                                |  |  |
| Ethernet network card:                      | 100 MBit                                                                                    |  |  |
| Sound card:                                 | Recommended                                                                                 |  |  |
| Software:                                   | DirectX 9.0c<br>VIDOS 3.0 on an additional PC                                               |  |  |
| Free hard disk space:<br>(for installation) | 45 MB<br>(.NET environment, MPEG-ActiveX,<br>VIDOS Monitor Wall)                            |  |  |

These specifications represent the minimum requirements. The higher the resolution displayed and the number of monitor windows, the higher the required processor power of the PC on which VIDOS Monitor Wall is installed. Below you will find an example configuration to give you a starting point for calculating the requirements for your system:

| Example configuration: | Pentium D (840) PC, 3.2 GHz, 1 GB RAM (667 MHz), graphics card NVIDIA FX 4400 |  |  |
|------------------------|-------------------------------------------------------------------------------|--|--|
| Replay:                | - 5 x 4CIF MPEG-4 or                                                          |  |  |
|                        | - 10 x 2CIF MPEG-4 or                                                         |  |  |
|                        | - 20 x CIF MPEG-4                                                             |  |  |

Bosch Security Systems | 2005-09 | V1.0

## Additional documentation

The VIDOS Monitor Wall program is installed on a PC that is connected via a network to a computer on which the VIDOS program is installed. Configuration is carried out using VIDOS and the Configuration Manager. The program is operated using VIDOS.

You should therefore also refer to the following documentation:

| VIDOS                 | Describes the basic setup of the system, e.g. integration of cameras, setting up salvos and planning recordings. |  |
|-----------------------|----------------------------------------------------------------------------------------------------|--|
| Configuration Manager | Describes additional configuration options.                                                                      |  |
| Site maps             | Describes the creation of site maps in VIDOS.                                                                    |  |
| VIDOS IntuiKey        | Describes the use of the BOSCH IntuiKey® digital control panel in conjunction with VIDOS.                        |  |
| Camera documentation  | You obtain separate documentation for each camera from the manufacturer.                                         |  |
| VideoJet, VIP, etc.   | You obtain documentation for each device from BOSCH. This explains the typical device settings.                  |  |

This document is aimed at the administrator of a system. The following section contains all the information required to install and set up VIDOS Monitor Wall. VIDOS Monitor Wall is treated as a hardware receiver in the VIDOS system.

The program is operated using VIDOS. The user has all the options assigned by the rights configuration in the VIDOS system. These options are described in the MONITORING section in the separate documentation for VIDOS and in the VIDOS INTUIKEY documentation and therefore are not dealt with in more detail here.

#### ISP Note

Provide users with a manual tailored to their VIDOS workstation.

## **VIDOS Monitor Wall**

VIDOS Monitor Wall is an easy to operate add-on program for the VIDOS video management system. VIDOS Monitor Wall is used to display video data on digital monitors, which are then treated as hardware monitors by the VIDOS system. VIDOS can be used to change the number and arrangement of the monitor windows displayed using VIDOS Monitor Wall.

The monitor windows in VIDOS Monitor Wall provide the same options as software or hardware windows in VIDOS. From a PC on which VIDOS is installed, the user can establish connections, control cameras or, with the appropriate configuration, start instant replay. A mouse and PC keyboard or a VIDOS IntuiKey control panel can be used to do this.

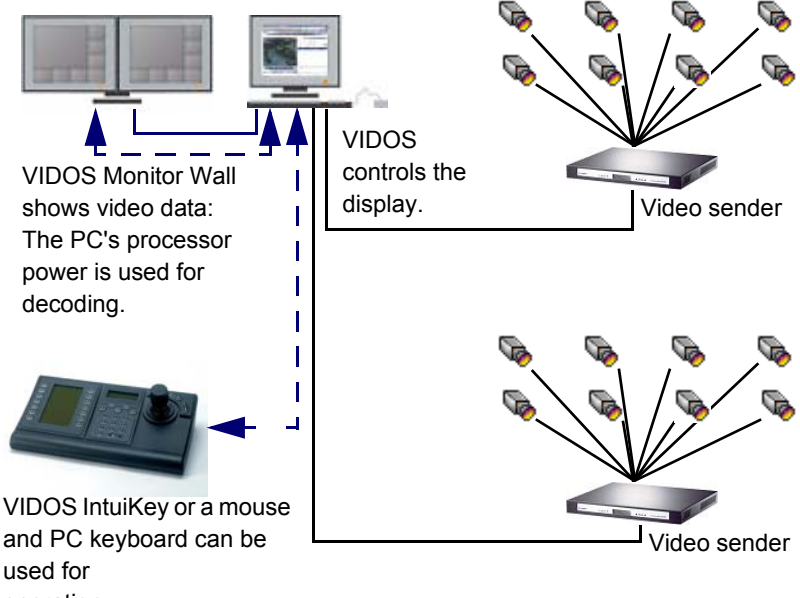

operation.

# 2

# Installation and Setup

This section is aimed at the administrator of a VIDOS system. It describes how to set up VIDOS Monitor Wall.

Once started, VIDOS finds the program during a network scan like any other hardware receiver and it can then be integrated into the system.

The design of the monitor layout and the camera connections are controlled by VIDOS.

You can give users the opportunity to operate VIDOS Monitor Wall, e.g. establish connections to the monitor windows, by giving them access to a VIDOS workstation with a mouse and PC keyboard or VIDOS IntuiKey. You can use rights management to assign individual users different options for operation. Details can be found in the separate documentation for VIDOS and VIDOS INTUIKEY.

# Installation

The VIDOS Monitor Wall is typically installed on a PC on which none of the other programs from the VIDOS Pro Suite are installed. the Configuration Manager program is also automatically installed along with VIDOS Monitor Wall. The program CD comes complete with installation instructions (QUICK INSTALLATION GUIDE).

After installation, you will find the following icon on your desktop:

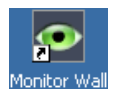

1. Click on this icon to start VIDOS Monitor Wall.

Note 💦

You can also open the program from the **VIDOS** folder in the Windows Start menu.

## Purchasing and entering a license

In order to be able to use VIDOS Monitor Wall, you must purchase the corresponding license. This license is linked to the PC on which you install VIDOS Monitor Wall.

## Note

When you purchase your licenses, you will receive a separate **Authentication Code** for each program and workstation, which you will need to generate the appropriate Activation Keys.

#### **Generating the Activation Keys**

After installing VIDOS Monitor Wall, you will find the option VIDOS > Monitor Wall License Management in your PC's Start menu.

1. Click on VIDOS > Monitor Wall License Management to open the License Viewer.

Here, you will find the Installation Codes.

- 2. Note the second Installation Code (Code 2).
- Connect to the Internet from any PC and open the page <u>www.vidos.net</u> in a Web browser.
- 4. Select Licensing > License Inquiry:

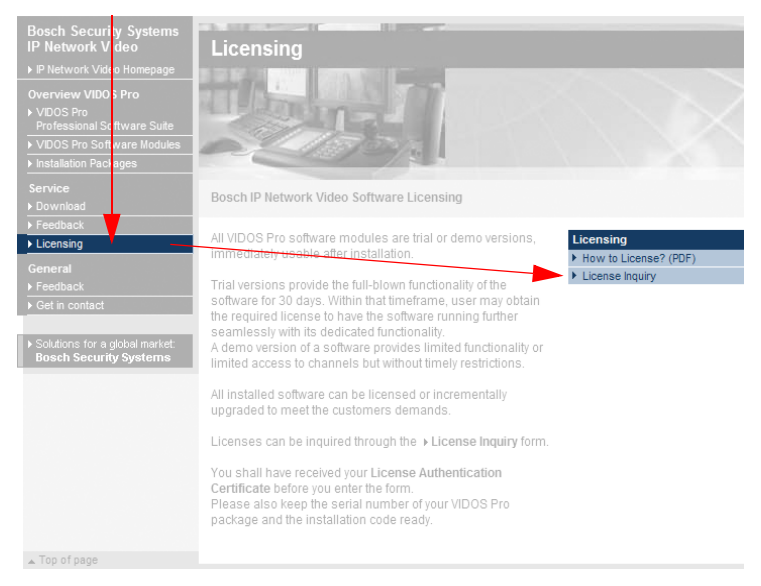

- 5. In Step 1 enter the Authentication Code Copy&Paste is supported.
- Click on Validate license.
   Step 2 is displayed. Here, you will see the code entered and the license (product, license value) for which the code has been generated.
- Enter the serial number, which you can find on the rear of the CD/DVD box or the packaging.
- 8. Enter the Installation Code.
- Specify your e-mail address. A confirmation mail containing the Activation Key will be sent to this address.
   If necessary, specify an additional e-mail address. In the bottom field, you can onter notes that will make it easier to allocate the Activation Keys to the

enter notes that will make it easier to allocate the Activation Keys to the relevant workstations later.

#### 10.Click on Request license code.

In **Step 3**, the two **Activation Keys** are displayed. These Activation Keys are also sent to you by e-mail.

11.Click on **Print** to print all the information displayed.

#### Note Note

When you update existing licenses, you will only receive one Activation Key.

#### **Entering the Activation Keys**

- 1. Open the **License Viewer** on the PC for which you want to enter the Activation Key.
- Click on the Activation Key button and enter the first Activation Key Copy&Paste is supported.
- 3. Click on **OK** to save the Activation Key.
- 4. Repeat this process to save the second Activation Key.

After successful activation, you will find the corresponding entry in the **License Viewer**. You can now use VIDOS Monitor Wall on this PC.

#### Note Note

It is still possible to access the License Viewer after the demo version has expired.

For detailed information about licensing, refer to the QUICK INSTALLATION GUIDE supplied with the VIDOS Pro Suite product CD.

# **Configuring VIDOS Monitor Wall**

#### Integrating VIDOS Monitor Wall into the VIDOS system

To integrate VIDOS Monitor Wall into a VIDOS system, start the program. VIDOS detects the program and displays it like any other device, e.g. a hardware receiver, in the network scan.

- 1. Start VIDOS.
- 2. Start VIDOS Monitor Wall.
- 3. In VIDOS click on System > Network Scan...

or

click on the icon in the Management toolbar:

The network is browsed for devices that have an IP address; the PC on which VIDOS Monitor Wall is installed is thus found. A device of the type **Vidos Monitor** is displayed in the **Network Scan** window.

- 4. Select the device Vidos Monitor.
- 5. Click on File > Add to system

or

click on the relevant icon in the toolbar:

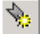

6. Close the Network Scan window.

VIDOS Monitor Wall is now displayed under **Devices** in the system tree. For each VIDOS Monitor Wall you will find two hardware monitor icons for the device below the entry:

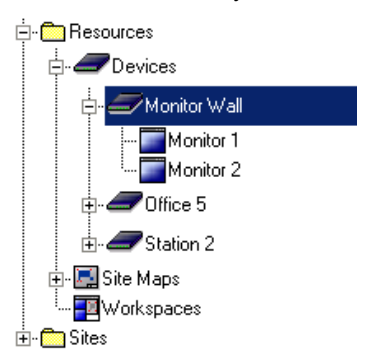

# Note

You can use VIDOS to control more than one VIDOS Monitor Wall.

7. Right click on the icon for the desired VIDOS Monitor Wall and select **Properties**.

You will see the General tab in the Properties dialog box.

- 8. Give the VIDOS Monitor Wall a descriptive name and close the dialog box.
- 9. Repeat steps 2 to 8 for each installed VIDOS Monitor Wall.

Every VIDOS Monitor Wall installed on a network PC is now integrated into the VIDOS system.

#### Setting up the monitor window layout

 In the VIDOS system tree, double click on the icon for the desired VIDOS Monitor Wall.

You will see two sub-entries, each with a hardware monitor icon.

 Hold down the mouse button and drag Monitor 1 to the working area (Drag&Drop).

A new window is displayed in the working area. Several monitor windows are shown within this window:

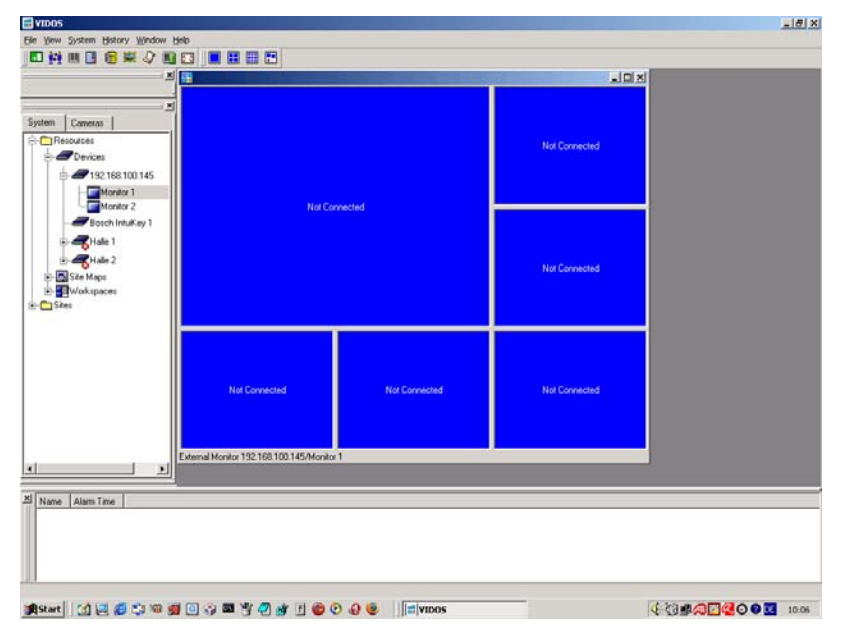

- 3. Right-click in the window to open the popup menu.
- 4. In the popup menu, select Layouts. Select the desired layout:

| Not Connected | Connect →       | Not Connected                                                                                                    | Not Connected                                                    |
|---------------|-----------------|----------------------------------------------------------------------------------------------------|------------------------------------------------------------------|
|               | Connect Salvo 🔶 |                                                                                                    |                                                                  |
| Not Connected | Layouts         | 1×1 View<br>2×2 View<br>3×3 View<br>4×4 View<br>5x5 View<br>1×1 View, 5 thumbs, bott<br>1×1 View, 7 thumbs, bott | Not Connected<br>om right<br>om right                            |
| Not Connected | Adaptive 1      | 1x1 View, 9 thumbs, bott<br>1x1 View, 11 thumbs, bot<br>1x1 View, 13 thumbs, bot<br>1x1 View, 15 thumbs, bot     | om right<br>ttom right<br>ttom right<br>ttom right Not Connected |

If you are using VIDOS Monitor Wall on a double monitor, the layout is identical on both halves of the monitor.

If you are using VIDOS Monitor Wall on a double monitor, you should also drag Monitor 2 into the working area.

1. Right click in one of the monitor windows.

Establishing connections to the monitor windows

2. Select Connect ► or Connect Salvo ►.

#### Note

Note

If sites have already been set up for VIDOS, the option Sites ▶ appears instead of Connect ►.

- 3. Select the camera or salvo for the connection to this monitor window.
- 4. Repeat steps 1 to 3 for each monitor window.

#### Alternatively:

 Hold down the mouse button and drag a camera or encoder directly from the system tree to one of the monitor windows (Drag&Drop).

As soon as the connection is established, video display begins on the VIDOS Monitor Wall digital monitor in the corresponding window. The video data is displayed as configured in VIDOS.

As with hardware monitor windows, in VIDOS a snapshot of the connected camera's site is displayed in each monitor window.

#### Note

Some devices or cameras do not support the snapshot function. In this case, you will only see a gray monitor window in VIDOS. This does not interfere with video display on the VIDOS Monitor Wall digital monitor.

#### Monitor numbering for use with VIDOS IntuiKey

In order to be able to use a VIDOS IntuiKey control panel to connect cameras to individual monitor windows in VIDOS Monitor Wall, you must assign the monitor windows unique numbers.

1. In the VIDOS system tree, double click on the icon for the desired VIDOS Monitor Wall.

You will see two sub-entries, each with a hardware monitor icon.

- 2. Right click on the hardware monitor icon for Monitor 1 and select **Properties**. You will see the **General** tab in the **Properties** dialog box.
- Give the monitor a descriptive name and a unique number. The number applies to the first window, which is displayed in the top left of the monitor. The other windows are automatically numbered from left to right a row at a time.

Here is an example of the window numbering for different layouts if you assign the monitor the number 7:

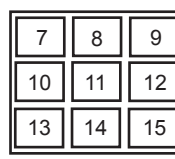

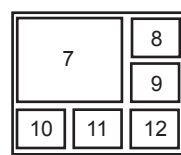

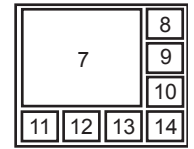

3 x 3 view

1 x 1 view, 5 thumbs

1 x 1 view, 7 thumbs

4. If you are using a double monitor, repeat steps 2 and 3 for the second hardware monitor icon.

## Note

Make sure that you do not assign any numbers twice. As the maximum number of windows is 16 (1 x 1 view, 15 thumbs), it is recommended that you assign the monitor numbers in groups of 16. This rules out duplicate number assignments if you subsequently change the layout.

## Additional settings in VIDOS

You can enable the user to operate VIDOS Monitor Wall, e.g. pan cameras, establish connections or play back recordings. To do this, provide the user with a VIDOS workstation with a mouse and PC keyboard or a VIDOS IntuiKey digital control panel. The user will have access to all the operating options that VIDOS provides for other software or hardware monitor windows.

You should therefore make sure that you correctly assign user rights to rule out unauthorized access.

# Marning!

Operation and connections (including salvo connections) are carried out using VIDOS. Do not shut down VIDOS if you want to change the connections or operate VIDOS Monitor Wall.

Detailed information about setting up VIDOS workstations can be found in the separate documentation for VIDOS and VIDOS INTUIKEY.

#### Settings using the Configuration Manager

In the Configuration Manager, the running VIDOS Monitor Wall is also detected in the same way as other hardware; different information is displayed and additional configuration options are provided. The configuration pages that you can find in the Configuration Manager for VIDOS Monitor Wall are listed below and the setting options are explained.

#### Note Note

Changes only take effect after you have clicked on **Set** on the relevant configuration page.

For further information, refer to the separate documentation CONFIGURATION MANAGER.

#### The Unit access tab

- In the Unit identification section, you can allocate the VIDOS Monitor Wall a Unit name and Unit ID, to make assignment easier in larger installations.
- In the **Password** section, you can protect the VIDOS Monitor Wall against unauthorized access.

VIDOS Monitor Wall uses two password levels. The **service** level represents the highest level of authorization. After entering the corresponding password, it enables you to use all the functions of VIDOS Monitor Wall and to change

all the configuration settings. The level **user** allows you to establish and terminate connections but does not allow access to the configuration.

 The Unit access section controls the access to VIDOS Monitor Wall from VIDOS. Here, you can set which protocol and which HTTP port VIDOS will use to communicate with VIDOS Monitor Wall.
 If VIDOS Monitor Wall is password protected, you can save the password for access by VIDOS here.

#### The General tab

 Under Date/Time, this tab shows the time setting for the PC on which VIDOS Monitor Wall is running.
 You cannot make any changes to the setting here. If you want to use a different time setting, you must make the changes directly on the relevant PC.

#### The Decoder tab

 Under Monitor, you can assign the monitor names. The names are displayed in the VIDOS resource tree next to the hardware monitor icons.

#### The Alarm tab

 These settings are very important if senders in the system are protected with a user password. Under Alarm connections receiver you can make 10 entries with an IP address and associated user password, so that the connection can be established in case of an alarm. However, under number 10 you can also leave the IP address setting as 0.0.0.0 and assign a user password. VIDOS Monitor Wall then has access to all devices with this user password. This allows you to integrate more than 10 password-protected senders into the system.

# **Exiting VIDOS Monitor Wall**

Press the Esc key to exit VIDOS Monitor Wall.

This terminates the camera connections, which will need to be re-established using VIDOS when VIDOS Monitor Wall is restarted.

# **VIDOS Monitor Wall and Server**

The program can also be integrated into a VIDOS client/server system. You can integrate VIDOS Monitor Wall locally into an individual VIDOS client. The procedure for this is as described in the section INTEGRATING VIDOS MONITOR WALL INTO THE VIDOS SYSTEM on page 10.

However, you can also integrate VIDOS Monitor Wall centrally, so that all clients in the VIDOS system can access it. In this case, you should use the Configuration Manager. Start any Configuration Manager in the system, connect it to the desired server and assign VIDOS Monitor Wall to the system, as described in the DEVICE ASSIGNMENT section of the separate documentation VIDOS SERVER.

# **Contacts and Service (Address)**

# Contact address

Bosch Sicherheitssysteme GmbH Robert-Koch-Straße 100

85521 Ottobrunn Germany

E-mail: de.securitysystems@bosch.com www.bosch-sicherheitssysteme.de Internet:

# 3

## Service and support

If you have any questions about the programs from the VIDOS Pro Suite, you can find further information on the Internet at:

www.vidos.net

Technical support is available from:

#### Americas

Bosch Security Systems 130 Perinton Parkway Fairport, New York, 14450, USA

Phone: +1 585 223 4060

Fax: +1 585 223 9180

E-mail: <u>security.sales@us.bosch.com</u> Internet: <u>www.boschsecurity.us</u>

#### Europe, Middle East, Africa

Bosch Security SystemsB.V. P.O. Box 8000 25600 JB Eindhoven, The Netherlands

Phone: +31 (0)40 27 83955 Fax. +31 (0)40 27 86668

E-mail: <u>emea.securitysystems@bosch.com</u> Internet: <u>www.boschsecurity.com</u>

#### Asia-Pacific

Bosch Security Systems Pte Ltd 38C Jalan Pemimpin Singapore 577180

Phone: +65 6319 3450 Fax: +65 6319 3499

E-mail: apr.securitysystems@bosch.com Internet: www.boschsecurity.com

# Index

# С Contact address ......19 Е Example configuration ......4 G Graphics card ......4 L. Layouts ......12 License Viewer ......8 м Ρ Popup menu ......12 S Symbols ......3 System Requirements ......4 ν VIDOS Monitor Wall integration .....10

VIDOS Server ......17

Bosch Sicherheitssysteme GmbH Robert-Koch-Straße 100 85521 Ottobrunn Germany www.bosch-sicherheitssysteme.de Bosch Security Systems B.V. P.O. Box 80002 5600 JB Eindhoven The Netherlands www.boschsecuritysystems.com

© 2005 Bosch Sicherheitssysteme GmbH Subject to change. Printed in Germany. 3504B-MW/0905/en/1

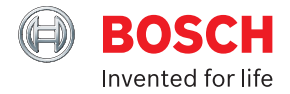